# **Changing Camera Views!** Set Point of View to

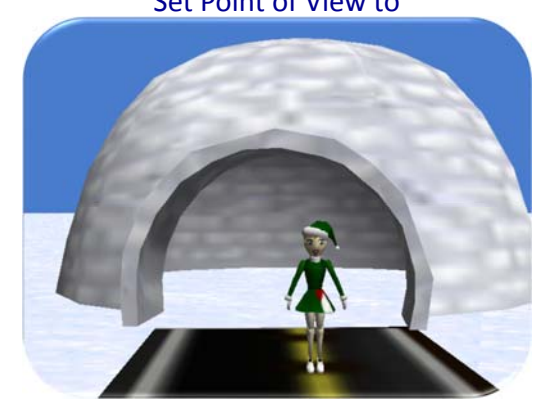

By Bella Onwumbiko under the direction of Professor Susan Rodger **Duke University** July 2013

### Introduction!

In this tutorial, we will set up four camera views that will focus on the main character in our Alice world. As she walks, we will change the camera's point of view in order to see different sides/angles of the character.

You will become more comfortable:

- Dropping dummy cameras to create interesting views
- Using the camera's vehicle property
- Using the camera's set point of view to method
- Using a walking character

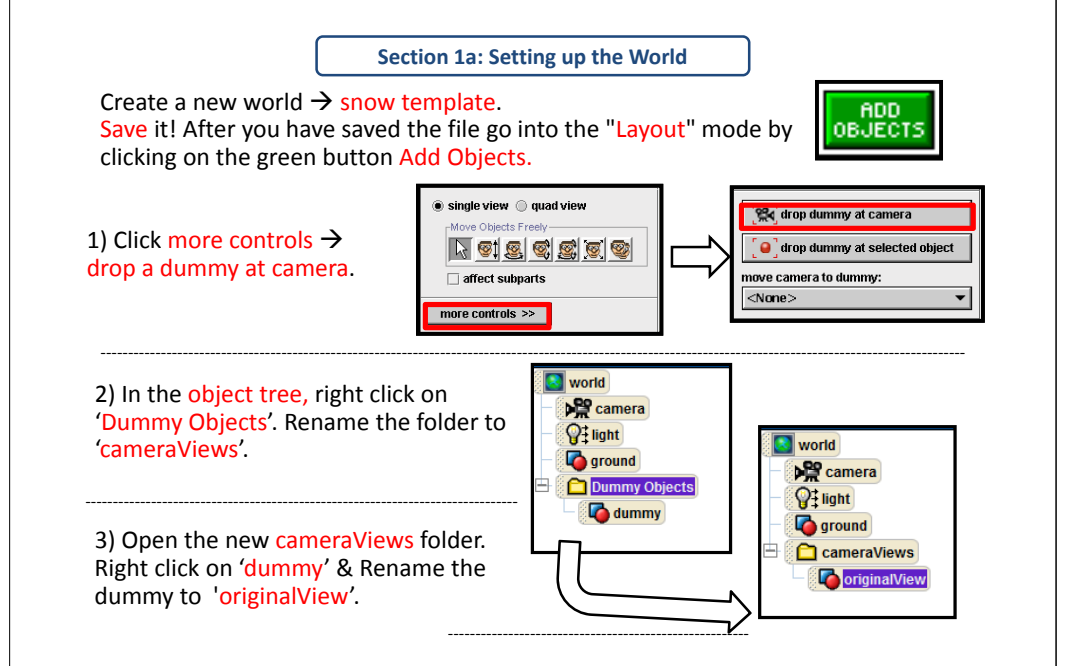

# Section 1b: Adding Objects

# In the gallery below, click on the **People** folder and open the Walking People folder. will use this later!

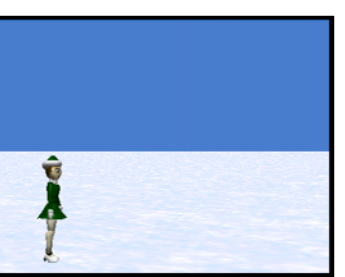

Add Rockette to your world! If you look at Rockette's methods tab, you should see that she already knows how to walk! We

> Place the Rockette in the world so it looks like this!

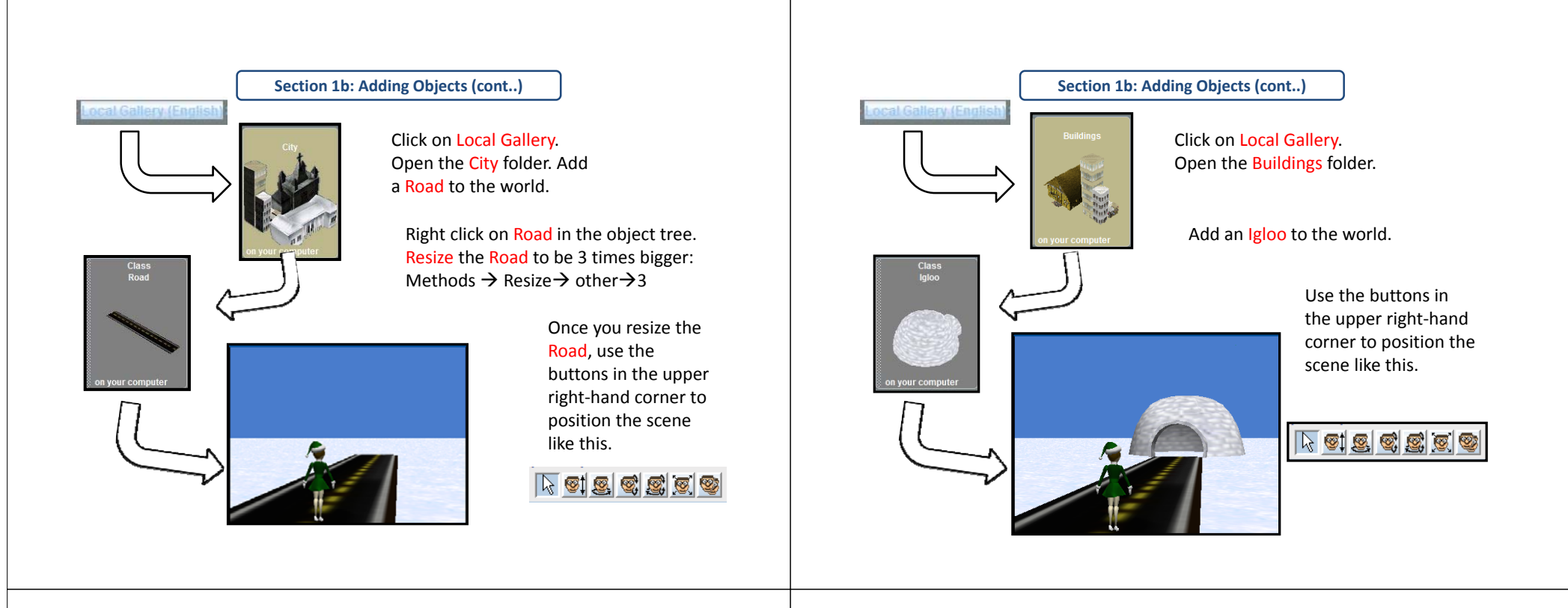

### Section 1b: Adding Objects (cont..)

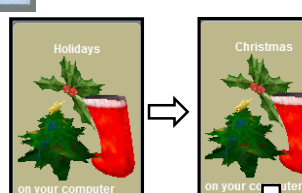

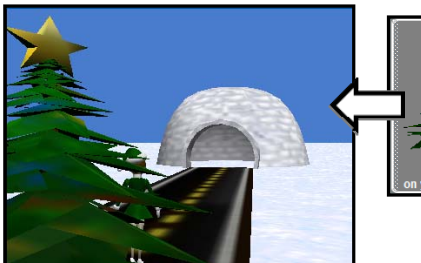

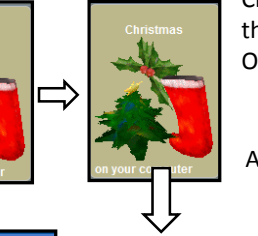

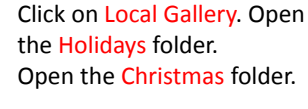

### Add a ChristmasTree to the world.

Use the buttons in the upper right-hand corner to position the scene like this.

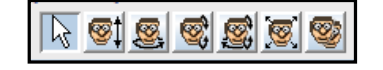

### Section 1c: Adding Dummy Cameras

We want to drop 3 additional dummy

- cameras around the Rockette: 1) rightSideView
- 2) frontView
- 3) leftSideView

### Method 1: Using the camera buttons

- You will need to use the middle set of buttons for most of the camera movement.
- The leftmost set of buttons will also be useful.
- You will not need to use the rightmost set of buttons.

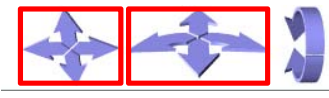

Screen shots of the camera views that you need to have are on the next slide

- Method 2: Using Alice built-in methods (Right click on camera in object tree)
- 1) camera set point of view to rockette
- 2) camera move (right, forward, or left) 5 meters
- 3) camera turn to face rockette
- 4) camera move up ½ meter

Once you get the camera in the proper position, drop a dummy camera, and rename it appropriately & repeat for the other views.

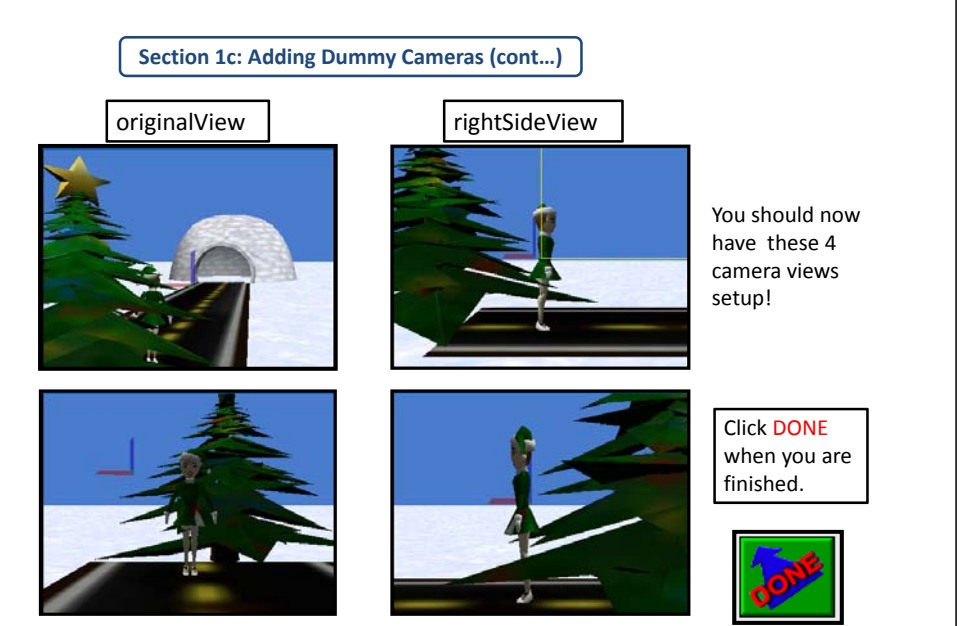

leftSideView

frontView

Section 2: Writing the Code! (cont...)

In world.my first method, Drag in a Do together and then drag in a Do in order inside of the Do together

Next, we will make the rockette walk! Click on rockette in the object tree. Drag and drop the walk method into the Do togther, and above the Do in order. Select for the rockette to move 20 meters.

Play the world to see what happens!

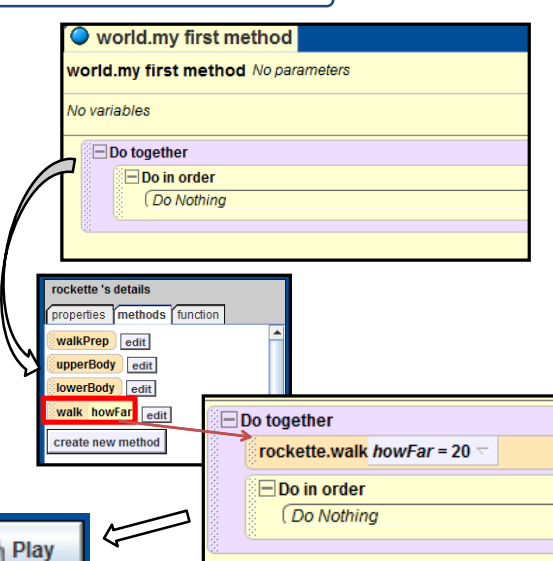

Section 2: Writing the Code!

At the same time that the Rockette is walking down the road, we want to change the camera's point of view to the leftSideView, frontView, rightSideView, and then Rockette's point of view, a default camera view.

## DO TOGETHER

rockette walk DO IN ORDER camera set POV to leftSideView camera set POV to frontView camera set POV to rightSideView camera set POV to rockette.head

I'll show you exactly how to write this code in the next few slides!

Section 2: Writing the Code! (cont...)

The rockette moves really fast because she needs to cover 20 meters in one second! To fix this, we will make a loop that runs 20 times. Each time the loop runs, the rockette will walk 1 meter, in 1 second. Try this:

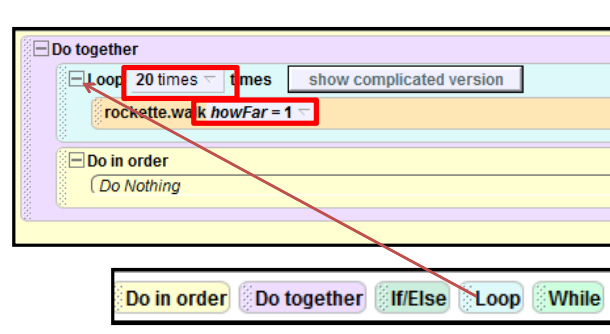

Make sure you change the distance that rockette walks to be 1 meter!

Play the world to see what happens now!

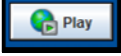

### Section 2: Writing the Code! (cont...) Section 2: Writing the Code! (cont...) camera 's details properties methods function Do the same thing for the other views in the camera 's details camera orient to cameraViews folder that you created earlier! properties methods function camera turn to face Alright! Now that we have the rockette walking, Click on camera in the object tree. camera orient to camera point at we can worry about how to move the camera Go to the methods tab, and click camera turn to face and drag camera set point of view camera set point of view to around her as she walks! to camera set pose camera point at Click on camera in the object 1) rightSideView camera stand up camera set point of view to tree. Go to the methods tab, 2) frontView and click and drag camera set 3) leftSideView camera set pose point of view $\rightarrow$ originalView. 🖃 Do in order camera stand up Place this in the Do in order Place these in the camera set point of view to originalView duration = 3 seconds more... Do in order Change the camera set point of view to rightSideView v duration = 3 seconds v more... duration to Change the Do together 3 seconds! duration to 3 ELOOD 20 times 🔽 times show complicated version camera set point of view to frontView 🔽 duration = 3 seconds 🔽 more... 5 rockette2.walk howFar = 1 seconds! camera set point of view to leftSideView v duration = 3 seconds v more... Play the world to 🗖 Do in ord camera 🗸 set point of view to originalView 🦄 duration = 3 seconds 🗸 more... see what happens now! 🕞 Play Section 2: Writing the Code! (cont..) Section 2: Writing the Code! (cont...) Oh no! The rockette walked right out of the camera's view! camera 's details We need to figure out how to camera 's details/ properties methods function make the camera follow the Let's add one more camera view! This one will be properties methods fun camera orient to rockette, no matter where she from the point of view of the rockette. camera's details camera turn to face create new variable goes! camera point at properties methods funct Click on camera in the object tree, go to the We will use the vehicle property! camera set point of view to methods tab, and drag set point of view to capture pose We must set the vehicle for each of create new variable camera set pose the camera views to be the Rockette → hips → stomach → torso → collar → head → entire head camera stand up vehicle = world rockette. This will "glue" the capture pose so that it is the last thing in the Do in order camera to the rockette. command. vehicle = rockette Click on camera in the object Do in order tree. Click on the properties set point of view to originalView camera duration = 3 seconds more... tab. Change the vehicle to be Play the word set point of view to rightSideView camera duration = 3 seconds more... now to see what the entire rockette. set point of view to frontView 🤝 camera duration = 3 seconds more... happens! Change the vehicle for each of the camera views set point of view to leftSideView $raccide{ duration = 3 seconds}$ camera more... (originalView, rightSideView, frontView, leftSideView) by set point of view to rockette.hips.stomach.torso.collar.head camera more... clicking on each, one at a time, in the object tree. Select the properties tab. Change Vehicle to the entire rockette.

Section 2: Write the Code! (cont...)

Section 2: Write the Code! (cont...)

The last thing we will do is turn the rockette left ½ revolution:

Click on rockette in the object tree.

Drag turn to the bottom of the method editor, outside of the do together.

Change the duration to 2 seconds.

| 1.1  |           |      |        | -               |                        |        |
|------|-----------|------|--------|-----------------|------------------------|--------|
| 100  | e.        |      |        |                 |                        |        |
| i ro | ockette 🖂 | turn | left 🗢 | 0.5 revolutions | duration = 2 seconds ¬ | more 🔻 |

Here is the final code for world.myfirstmethod: world.my first method world.my first method No parameters No variables Do together show complicated version Loop 20 times 🗸 times rockette.walk howFar = 1 Do in order camera set point of view to originalView duration = 3 seconds more... set point of view to rightSideView duration = 3 seconds more... camera camera set point of view to frontView v duration = 3 seconds more... set point of view to leftSideView 🔽 duration = 3 seconds camera more... camera set point of view to rockette.hips.stomach.torso.collar.head more... rockette \* turn left v 0.5 revolutions v duration = 2 seconds v more...

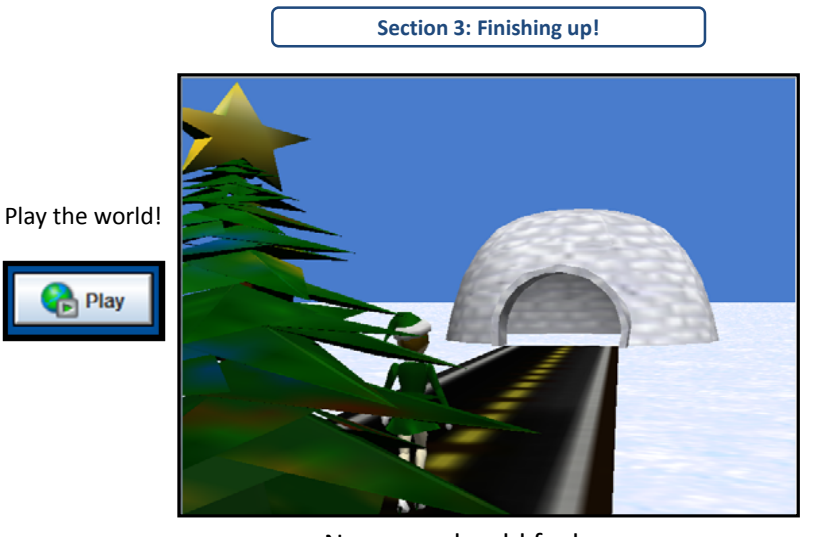

Now you should feel more comfortable with manipulating the camera to create interesting views!

# NOTE:

We set up a camera view for the original scene view called "originalView," but we later moved it with our character. However, if you would easily like to go back to that original scene in your animation, here is a simple solution:

Section 3: Finishing up!

- Set the camera's POV to originalView, in place
- Drop a dummy camera & rename it backView
- Set the vehicle of **backView** to the **rockette**
- Set the vehicle of the originalView to world
- Now you can move the backView with the rockette, instead of the originalView

You will essentially replace originalView with a dummy object called backView in the Do in order